Le contenu de cet article n'a pas été révisé suite à la dernière mise à jour de Madoc. Par conséquent il est possible que son contenu ne soit plus conforme. Nous nous efforçons d'y remédier dans les plus brefs délais.

# Mettre en page un test dans Madoc

Vous pouvez décider de la mise en page des questions d'un test de plusieurs manières : dans l'onglet **Paramètres** du test, vous pouvez définir un nombre fixe de questions par page, et dans l'onglet **Questions** vous pouvez répartir les questions dans différentes selon vos souhaits.

#### <u>Astuce</u>

Quand un étudiant répond à un test, ses réponses sont enregistrées à chaque changement de page puis à la fin quand il valide sa tentative.

Par conséquent, par mesure de sécurité, il est conseillé de ne pas mettre trop de questions sur une seule page.

#### **Depuis l'onglet Paramètres**

- 1. Cliquer sur le test
- 2. Cliquer sur l'onglet Paramètres
- 3. Dans la partie **Mise en page**, choisir le nombre de questions que vous souhaitez par page, et cocher la case **Repaginer maintenant**
- 4. Cliquer sur le bouton Enregistrer et afficher en bas de page

### **Depuis l'onglet Questions**

Il existe plusieurs façons de mettre en page un test depuis l'onglet Questions :

- Il est possible de repaginer le test en définissant un nombre fixe de questions par pag en cliquant sur le bouton **Repaginer**
- Il est possible de déplacer des questions avec l'icône croix : en cliquant dessus une fois pour indiquer où déplacer la question, ou en cliquant dessus tout en glissant la question à l'emplacement souhaité
- Il est possible d'ajouter ou de supprimer des sauts de page en cliquant sur l'icône située entre deux questions

Last update: 2025/07/07 madoc:guide:40\_mettre\_en\_page\_un\_test\_dans\_madoc https://wiki.univ-nantes.fr/doku.php?id=madoc:guide:40\_mettre\_en\_page\_un\_test\_dans\_madoc 09:41

| Questions   |                                     |       |            |                                                                              |
|-------------|-------------------------------------|-------|------------|------------------------------------------------------------------------------|
| (           | Questions : 10   Ce test est ouvert |       |            |                                                                              |
|             | Repa                                | giner | Sé         | lectionner plusieurs éléments                                                |
|             |                                     |       |            |                                                                              |
| 2<br>3<br>1 | Page 1                              |       |            |                                                                              |
|             | +                                   | 1     | 2#2<br>=-? | Conversion binaire décimal Donner la valeur décimale de {=decbin({x})}       |
|             | +                                   | 2     | III 🔅      | Binaire naturel / Binaire réfléchi L'enchainement des mots de 2 bits suivant |
|             | * <b>+</b>                          | 3     | ·· ¢       | Complément à 2 En complément à 2 le nombre "1001" est positif ?              |
|             | ਸ <b>+</b>                          | 4     | •          | Complément à 2 En complément à 2 combien vaut "1011" en                      |

## Créer des sections pour grouper des questions

Des titres de sections peuvent être ajoutés à chaque nouvelle page de votre test. Ces titres seront ensuite visibles dans le bloc **Navigation** du test.

- Pour la première page, cliquer sur l'icône crayon en haut et ajouter le nom de la rubrique
- Pour les autres pages, cliquer sur Ajouter puis sur Un nouveau titre de section et ajouter le titre

×

<u>Astuce</u>

Vous pouvez choisir de mélanger les questions au sein de chaque section. De cette façon, votre test peut être constitué de différentes sections suivant un ordre logique, et au sein de chaque section les questions sont mélangées.

#### Retour à la FAQ Retour au guide de l'utilisateur Madoc

From: https://wiki.univ-nantes.fr/ - **Wiki** 

Permanent link: https://wiki.univ-nantes.fr/doku.php?id=madoc:guide:40 mettre en page un test dans madoc

Last update: 2025/07/07 09:41

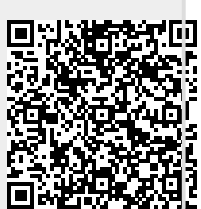